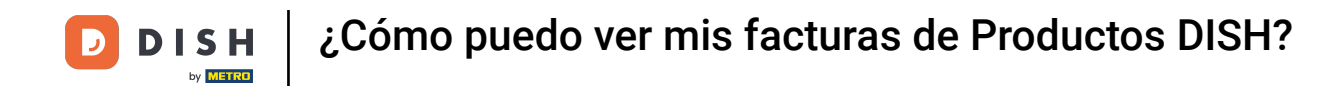

Bienvenido al Panel de Control de DISH. En este tutorial, vamos a mostrarte cómo ver las facturas de tus Productos.

|                          | Nuestras soluciones $ {f \vee}$ | Tarifas | Informaciones útiles 🐱 | Ŵ | ⊕ Español 🛛 Test Max Trainer 📅 |
|--------------------------|---------------------------------|---------|------------------------|---|--------------------------------|
| 📅 Test Bistro Training 🛩 |                                 |         |                        |   |                                |
| Tus herramienta          | is para este esta               | blecim  | iento                  |   |                                |
|                          | V DISH<br>WEBS                  | ITE     |                        | ~ | 🛱 dish order 🗸 🗸               |
| Recursos de DISF         | 1                               |         |                        |   |                                |
| prende con DISH          |                                 |         |                        |   |                                |
| Events                   |                                 |         |                        |   |                                |
| Blog                     |                                 |         |                        |   |                                |
| Socios                   |                                 |         |                        |   |                                |

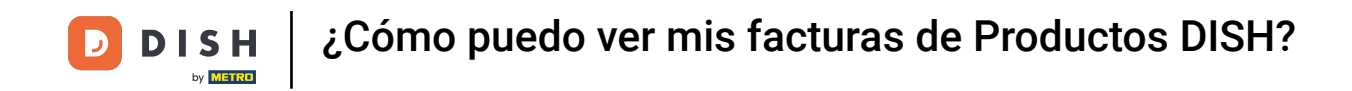

El primer paso es que hagas clic en el nombre de tu establecimiento en la esquina superior derecha.

|                          | Nuestras soluciones $\mathbf{\vee}$ | Tarifas | Informaciones útiles 🗸 | Ŵ | 🕀 Español | Test Max Trainer 🞹 |
|--------------------------|-------------------------------------|---------|------------------------|---|-----------|--------------------|
| 📅 Test Bistro Training 🗸 |                                     |         |                        |   |           |                    |

## Tus herramientas para este establecimiento

| DISH<br>RESERVATION V DISH<br>WEBSITE | ~ | ~ | 🧔 dish order | ~ |
|---------------------------------------|---|---|--------------|---|
| Recursos de DISH                      |   |   |              |   |
| Events                                |   |   |              |   |
| Blog                                  |   |   |              |   |
| Socios                                |   |   |              |   |

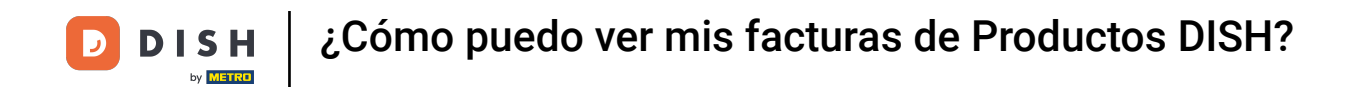

Se abrirá un menú desplegable y tendrás que seleccionar Datos de pago.

| DISH                     | Nuestras soluciones $\mathbf{v}$ | Tarifas | Informaciones útiles 🗸 | Ŵ | 🕀 Español | Test Max Trainer 🞹   |
|--------------------------|----------------------------------|---------|------------------------|---|-----------|----------------------|
|                          |                                  |         |                        |   |           | Cuenta & Ajustes     |
| 📅 Test Bistro Training 🗸 |                                  |         |                        |   |           | Mis Establecimientos |
|                          |                                  |         |                        |   |           | Datos de pago        |
|                          |                                  |         |                        |   |           | Cerrar sesión        |

## Tus herramientas para este establecimiento

| DISH<br>RESERVATION V DISH<br>WEBSITE | z. | DISH<br>WEBLISTING | ~ | 💭 DISH ORDER | ~ |
|---------------------------------------|----|--------------------|---|--------------|---|
| Recursos de DISH                      |    |                    |   |              |   |
| Events                                |    |                    |   |              |   |
| Blog                                  |    |                    |   |              |   |
| Socios                                |    |                    |   |              |   |

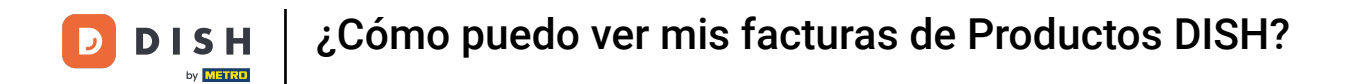

Se abrirá una nueva ventana, donde podrás gestionar tu información de pago.

| DISH Premium                          |                   |                    |
|---------------------------------------|-------------------|--------------------|
| Tarjeta de crédito<br>Tipo de tarjeta | Número de tarjeta | Fecha de caducidad |
| MASTERCARD                            | ############2869  | 2022/10            |
| SEPA SEPA                             |                   |                    |
| Nombre                                | Apellido          | IBAN               |
| Nombre                                | Max Doe           | NL74ABNA4759261354 |
|                                       |                   |                    |

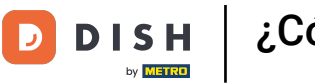

¿Cómo puedo ver mis facturas de Productos DISH?

## Luego haz clic en Facturas.

| Gestionar la inform  | ación de pago |                   |        |                    |         |  |
|----------------------|---------------|-------------------|--------|--------------------|---------|--|
| DISH Premium         |               |                   |        |                    |         |  |
| 💳 Tarjeta de crédito |               |                   |        |                    |         |  |
| Tipo de tarjeta      |               | Número de tarjeta |        | Fecha de caducidad |         |  |
| MASTERCARD           |               | ##########        | ##2869 | 2022/10            |         |  |
| SEPA SEPA            |               |                   |        |                    |         |  |
| Nombre               |               | Apellido          |        | IBAN               |         |  |
| Nombre               |               | Max Doe           |        | NL74ABNA475        | 9261354 |  |

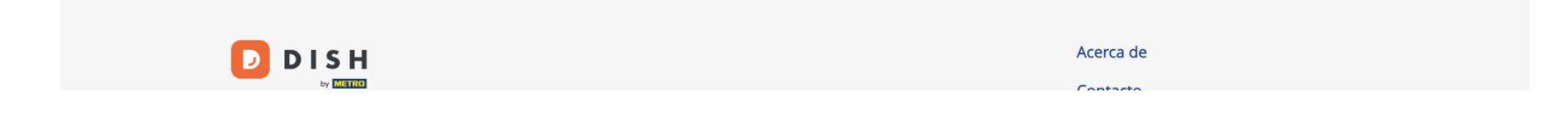

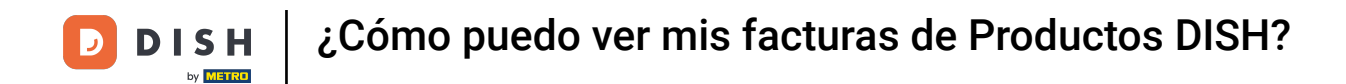

• Vas a tener una lista de las facturas disponibles y podrás ver toda la información relevante para ellas.

|                     | Nuestras solucion  | nes 🗸    | Tarifas | Informaciones ú | itiles 🗸            | Ŵ, | 🕀 Español | Test Max      | Trainer 🞹 |
|---------------------|--------------------|----------|---------|-----------------|---------------------|----|-----------|---------------|-----------|
| Test Bistro Trainir | ng 🗸               |          |         |                 |                     |    | Dato      | s de pago     | Facturas  |
| Gestiona tu         | información de fac | turación | 1       |                 |                     |    |           |               |           |
| Fecha Todas         | las facturas 👻     |          |         |                 |                     |    | De        | escargar todo | S         |
| Estado              | Número de factura  | Fecha    |         | Cantidad        | Тіро                |    | Acc       | iones         |           |
| Pagada              | MDE-000000745      | 18/03,   | /2021   | 0,00 €          | Factura del cliente |    | Dese      | cargar        |           |
| Pagada              | MDE-0000000427     | 11/03,   | /2021   | 355,81 €        | Factura del cliente |    | Dese      | cargar        |           |
|                     |                    |          |         |                 |                     |    |           |               |           |

| Acerca de      |
|----------------|
| Contacto       |
| Blog           |
| Mapa del sitio |
|                |

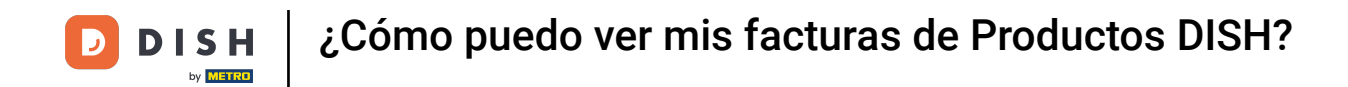

• Haz clic en Descargar si deseas guardar una copia de tu factura.

| ēst Bistro Train | ing 🗸                |            |          |                     | Datos de pago Fac |
|------------------|----------------------|------------|----------|---------------------|-------------------|
| Gestiona tu      | a información de fac | turación   |          |                     | Descargar todos   |
| Estado           | Número de factura    | Fecha      | Cantidad | Тіро                | Acciones          |
| Pagada           | MDE-000000745        | 18/03/2021 | 0,00 €   | Factura del cliente | Descargar         |
| Pagada           | MDE-000000427        | 11/03/2021 | 355,81 € | Factura del cliente | Descargar         |
|                  |                      |            |          |                     |                   |

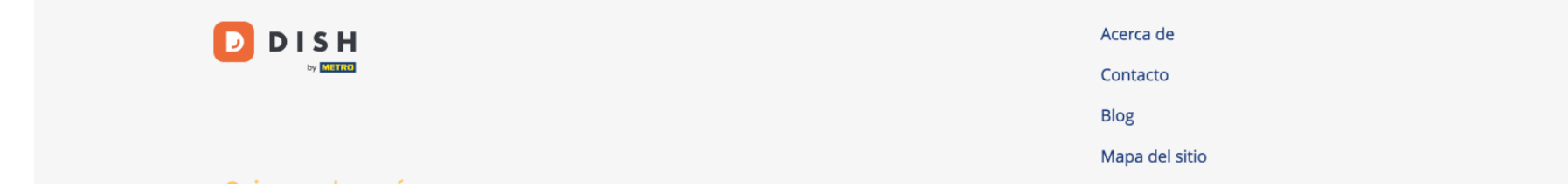

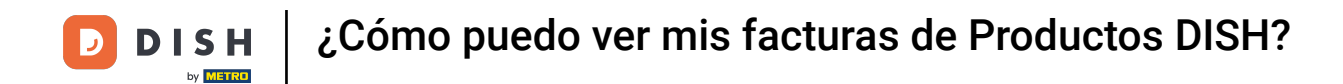

Ya está. Ya sabes cómo ver tus Facturas.

DISH 🕀 Español È Nuestras soluciones 🗸 Tarifas Informaciones útiles 🗸 Test Max Trainer 🔳 by METRO 📅 Test Bistro Training 🗸 Datos de pago Facturas Gestiona tu información de facturación Fecha Todas las facturas 👻 Descargar todos Estado Número de factura Fecha Cantidad Tipo Acciones MDE-000000745 18/03/2021 0,00€ Factura del cliente Pagada Descargar Pagada MDE-0000000427 11/03/2021 355,81 € Factura del cliente Descargar

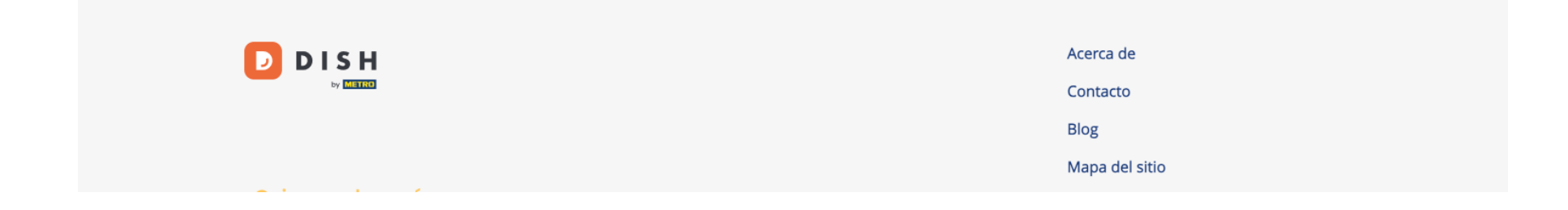

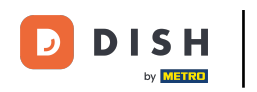

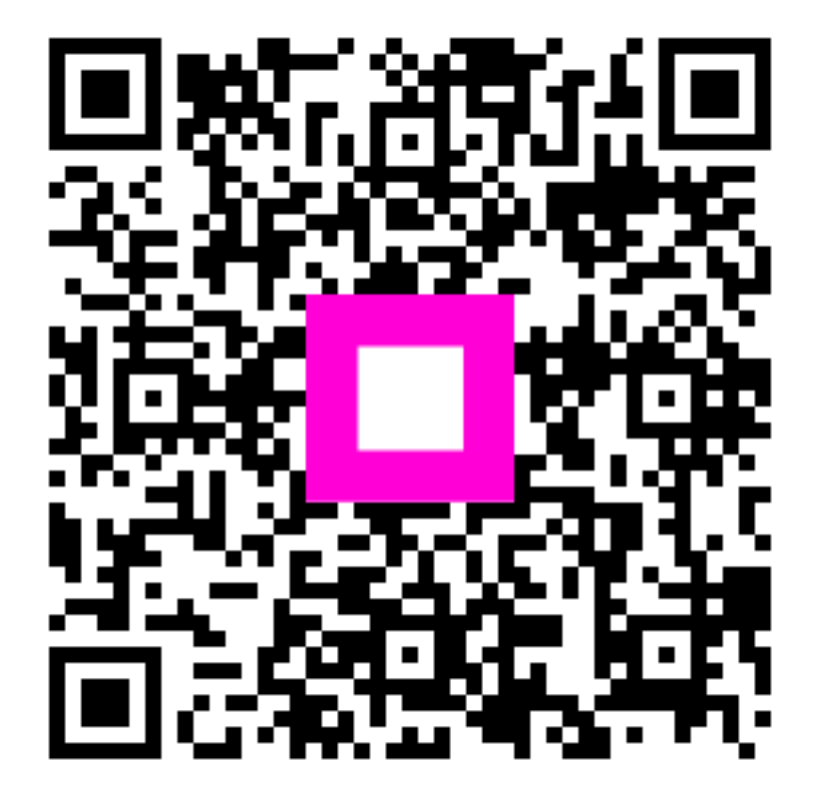

Escanee para ir al reproductor interactivo